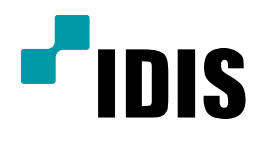

## IP 카메라 비밀번호 재발급 받는 방법

**Easy Manual** 

INIT – IP CAMERA

작성일: 2018년 5월 23일

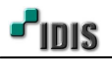

1. 목적

본 문서는 INIT를 통해 IP CAMERA의 비밀번호 재발급 받는 방법에 대해 안내합니다.

## 2. 비밀번호 재발급 받는 방법

-. IP CAMERA 설치 도구 프로그램은 "INIT" 입니다.

해당 프로그램은 IDIS홈페이지 내 다운로드센터 자료실에서 최신버전 다운로드 가능합니다.

- -. 비밀번호 재발급을 실행하기 위해서는 해당 PC 또는 노트북이 인터넷에 연결되어 있어야만 OTP 인증이 가능합니다.
- 1) INIT (네트워크 설치 도구 프로그램)를 이용하여 찾아진 카메라는 아래와 같은 항목으로 표시됩니다.

| 🔏 네트워크 비디 | 오 설치 도구 |                  |                         |                   |                             |                           | _ <b>_</b> ×  |
|-----------|---------|------------------|-------------------------|-------------------|-----------------------------|---------------------------|---------------|
|           | ▼ 30 설정 | •                | 테스트 🗸                   | 🚺 리셋              | < ☐ 2 관                     | 21 🗸                      | <b>*</b> IDIS |
| No<br>1   | 이름      | 모델<br>MNC5221VDR | IP 주소<br>169.254.94.100 | 프로토콜<br>Direct IP | MAC 주소<br>00-03-22-2E-D7-B0 | 버전 (HW/SW)<br>1.0 / 1.4.0 |               |
|           |         |                  |                         |                   |                             |                           |               |

[참고사항] 표시되는 항목 중 프로토콜은 총 2가지의 모드가 있습니다.

1) DIRECT IP: DIR Serise 제품과 통신하기 위한 프로토콜이며, INIT를 통해 원격설정이 불가합니다.

2) IDIS: 카메라를 단독으로 사용 또는 IDIS 솔루션 및 타사 제품에 연동될 때 사용되는 프로토콜이며,

INIT를 통해 원격설정이 가능합니다.

2) 비밀번호 재발급은 IDIS 프로토콜인 경우에만 적용이 됩니다.

| R | 》네트워크 비디 | I오 설치 도구 |            |               |   |        |    |        |             |               |
|---|----------|----------|------------|---------------|---|--------|----|--------|-------------|---------------|
|   | 🕄 찾기     | • 🔯 설    | ষ 🔹 🞽      | 테스트 🗸         |   | ] 리셋   | •  | 🍟 관    | 리 •         |               |
|   | 🗖 다중 선택  |          |            |               |   | 소프트 리셋 |    |        |             | <b>T</b> IDIS |
|   | No       | 이름       | 모델         | 소주 ¶I         | - | 팩토리 리셋 |    | 소      | 버전 (HW/SW)  |               |
|   | 1        |          | MNC5221VDR | 192.168.2.204 |   | 비밀먼오 새 | 말급 | -D7-B0 | 1.0 / 1.4.0 |               |
|   |          |          |            |               |   |        |    |        |             |               |
|   |          |          |            |               |   |        |    |        |             |               |

[참고사항] DIRECT IP 프로토콜을 사용하는 경우에는 원격설정 진입이 불가합니다.

3) 비밀번호 재발급 위한 휴대폰 번호를 기입 후 인증번호를 요청합니다.

| 등 네트워크 비디오 설:  | 치 도구   |                  |                                                                                    |                                                                               |                             |                           |        |
|----------------|--------|------------------|------------------------------------------------------------------------------------|-------------------------------------------------------------------------------|-----------------------------|---------------------------|--------|
| []<br>[] 다중 선택 | ▼ 💽 설정 | - 🞽              | 테스트 🗸                                                                              | 🚺 리셋                                                                          | - 🍟 관려                      | 의 🗸                       | -"IDIS |
| No<br>1        | 이름     | 모델<br>MNC5221VDR | IP 주소<br>192.168.2.204                                                             | 프로토콜<br>IDIS                                                                  | MAC 주소<br>00-03-22-2E-D7-B0 | 버전 (HW/SW)<br>1.0 / 1.4.0 |        |
|                |        | 인종               | 회재발급<br>방법을 선택한 후에 인증<br>MAC 주소 :<br>사용자 아이디 :<br>인증방법 :<br>휴대폰 번호(-'제외) :<br>민증 반 | 8 번호를 요청하십시<br>200-03-22-2E-D7-Bi<br>admin<br>2 문자 민종<br>01071110-00<br>번호 요청 | I오.<br>                     |                           |        |

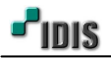

[주의사항] 인증용 핸드폰 번호를 분실한 경우는 물리적인 H/W 초기화만 가능합니다. 이런 경우 카메라를 철거하여 작업해야 하는 불편함이 발생됩니다.

[참고사항] 아래 OTP 인증 메시지는 인증된 휴대폰으로 문자가 발송된 내역입니다.

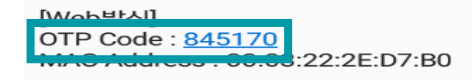

4) OTP Code를 아래와 같이 인증번호를 기입하고, 새 비밀번호를 넣고 확인을 누릅니다.

| 🗯 네트워크 비디오       | 설치 도구 |                  |                                                                         |                        |                              |                           |               |
|------------------|-------|------------------|-------------------------------------------------------------------------|------------------------|------------------------------|---------------------------|---------------|
| [] [] [] ○ 다중 선택 | ▼ ☑   | 점 🔹 🎽            | 테스트 🗸                                                                   | 🚺 리셋                   | <ul> <li>¥ੂੰ¥ੂ ਦਰ</li> </ul> | 의 👻                       | <b>-</b> IDIS |
| No<br>1          | 이름    | 모델<br>MNC5221VDR | IP 주소<br>192.168.2.204                                                  | 프로토콜<br>IDIS           | MAC 주소<br>00-03-22-2E-D7-B0  | 버전 (HW/SW)<br>1.0 / 1.4.0 |               |
|                  |       |                  | 호 재발급<br>밀번호를 입력하십시오.<br>새 비밀번호<br>비밀번호 확인 :<br>인증 번호 :<br>유효 기간 :<br>호 | 845170           02:38 | 취소                           |                           |               |

5) 비밀번호 재발급 성공 완료 후 설정된 암호로 원격설정 진입이 가능합니다.

| 🙈 네트워크 비디오 설:   | 치 도구 |            |                             |           |                   |             |        |
|-----------------|------|------------|-----------------------------|-----------|-------------------|-------------|--------|
| [] 찾기<br>■다중 선택 | ▼    | - 🞽        | 테스트 👻                       | 🚺 리셋      | →                 | 리 -         | -"IDIS |
| No              | 이름   | 모델         | IP 주소                       | 프로토콜      | MAC 주소            | 버전 (HW/SW)  |        |
| 1               |      | MNC5221VDR | 192.168.2.204               | IDIS      | 00-03-22-2E-D7-B0 | 1.0 / 1.4.0 |        |
|                 |      |            | 호 재발급<br>NIT<br>비밀번호 재<br>2 | 발급이 성공하였습 | 복인                |             |        |

[참고사항] 원격설정 진입 시 제품에 따라 Web 브라우저 접속방식의 차이는 있을 수 있습니다.

-. 좌측은 HTML 브라우저를 통한 접속

-. 우측은 OCX 브라우저를 통한 접속

| Windows HOL                                                           | - X 1 | 원각 같은                                 |                                                                                               | ×                                                                                                    |
|-----------------------------------------------------------------------|-------|---------------------------------------|-----------------------------------------------------------------------------------------------|----------------------------------------------------------------------------------------------------|
| Wildows ± E                                                           |       | ▼ 간편 설정                               | 간편 설정 / 개요                                                                                    |                                                                                                    |
| 192.168.2.204 서버가 사용자 이름과 압호를 요청하고 있습니다<br>서 WEB SERVER의 요청이라고 보고합니다. | . 서버에 | 시드형<br>네트워크<br>비디오<br>▶ 시스템<br>▶ 네트워크 | 시스템<br>인터 한국머<br>미를<br>날짜/시간 2004/01/10 오후<br>표준 시간대 GMT+09:00 Seoi                           | : 10:41:23<br>ul                                                                                      |
|                                                                       |       | ▶ 비디오<br>▶ 이벤트 동작<br>▶ 이벤트            | 네트워크<br>종류 DHCP<br>IP 주소 192.168.2.31<br>DNS 서버 168.126.63.2                                  |                                                                                                    |
| admin                                                                 |       |                                       | 비디오<br>스트리밍 기본 독화스트립<br>유축 H.204<br>해산도 1920X1080<br>회 표준<br>비트레이트 제미 CBR<br>프레임 북도 30.00 lps | 커짐   꺼집<br>  H.264   값읍<br>  704X480   값읍<br>  표준   값읍<br>  표준   값읍<br>  GBR   값읍<br>  30.00 lps   값읍 |
| ·····································                                 | 취소    |                                       |                                                                                               |                                                                                                    |
| L                                                                     |       |                                       | C                                                                                             | 확인 취소 적용                                                                                              |

-.Web(HTML)브라우저 방식으로 변경된 때는 H.265 코덱을 지원하는 IP 카메라부터 입니다.

- 끝 -